## Configurer une alarme pour maitriser ton temps sur certaines applications

1 - Ouvrir les paramètres et descendez plusieursfois jusqu'à arriver au menu 'Bien être numérique & contrôle parental'

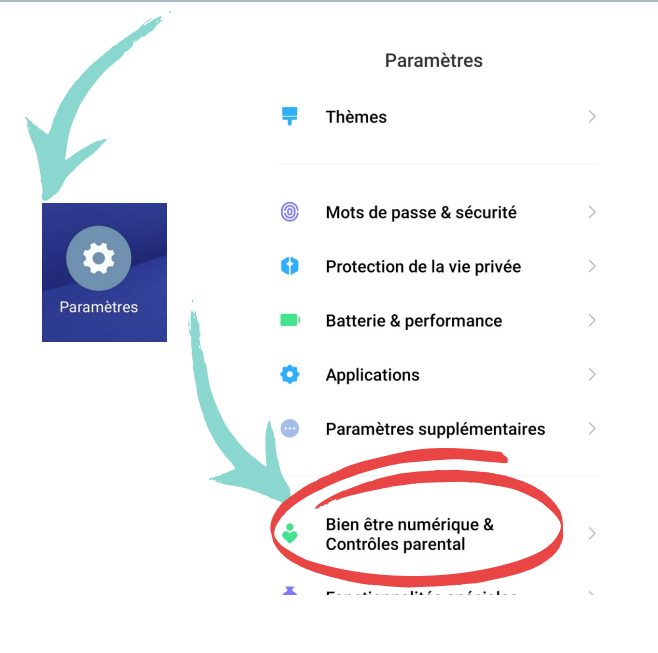

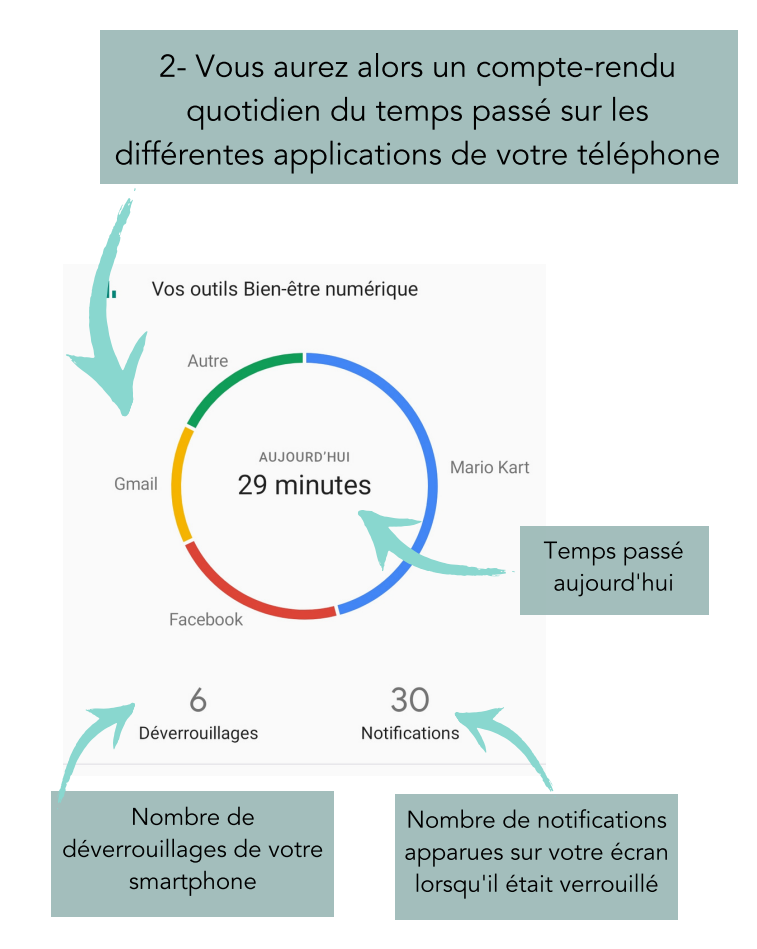

3-Cliquez sur le tableau de bord, juste en dessous du graphique pour pouvoir configurer les minuteurs sur les différentes applications

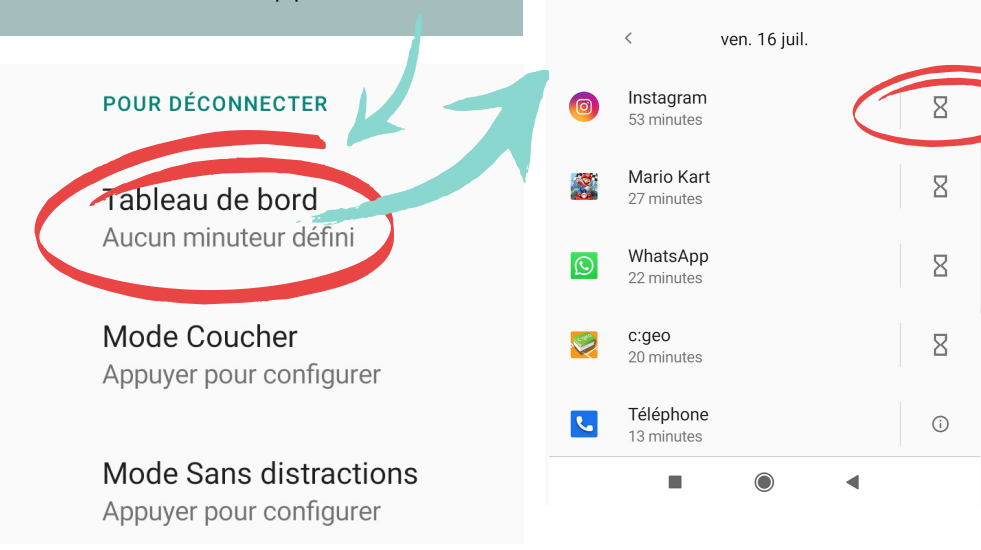

4-Si je veux limiter mon temps sur Instagram à 1h, je clique sur le petit sablier à droite et je configure à 1h.

|   | Auiourd'hui                                                             |     |         |    |  |  |
|---|-------------------------------------------------------------------------|-----|---------|----|--|--|
|   | Régler un minuteur<br>d'application                                     |     |         |    |  |  |
|   | Ce minuteur d'application pour<br>Instagram se réinitialisera à minuit. |     |         |    |  |  |
|   |                                                                         |     | 25 min  |    |  |  |
|   |                                                                         | 0 h | 30 min  |    |  |  |
|   |                                                                         | 1 h | 35 min  |    |  |  |
| ł |                                                                         |     | Annuler | ок |  |  |
| 2 | WhatsA                                                                  | pp  |         | 8  |  |  |

2 h et 55 min

ieu. ven.

3h

2h

1h Oh

dim

## Configurer une alarme pour maitriser ton temps sur certaines applications

5- Une fois le temps imparti atteint, une popup va apparaitre en vous indiquant que vous avez dépassé le temps et que l'application va se mettre en veille

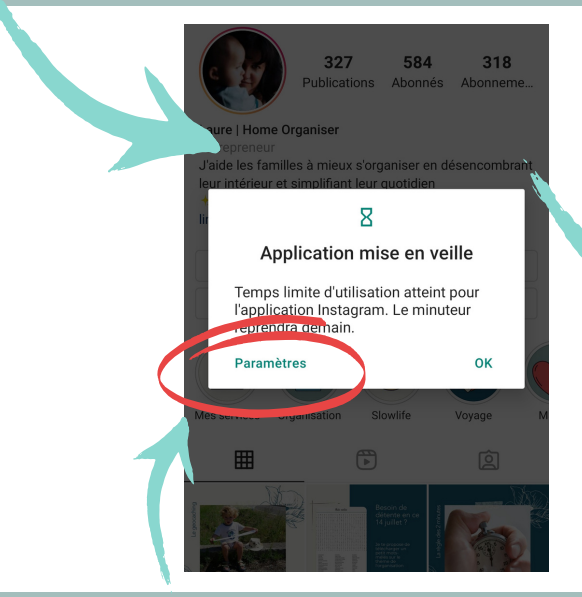

7 - Ce n'est pas un contrôle parental, vous pouvez temporairement (pour la journée) supprimer cette restriction dans paramètres. Mais cela vous alerte quand même bien que vous avez dépassé votre limite et ça vous aide à prendre conscience du temps que vous passez sur cette application  6 - La fenêtre suivante vous montre le temps que vous avez passé aujourd'hui sur l'application, et l'icône Instagram est grisée. Cela signifie que vous avez dépassé le temps souhaité sur l'application

| ← Instagram :                      |    |  |  |  |
|------------------------------------|----|--|--|--|
| Temps d'utilisation 💌 Par jour 💌   |    |  |  |  |
| 0                                  |    |  |  |  |
| 1 heure                            |    |  |  |  |
| Aujourd'hui                        | 2h |  |  |  |
| I the second second                | 1h |  |  |  |
| lun. mar. mer. jeu. ven. sam. dim. | Un |  |  |  |
| < ven. 16 juil.                    |    |  |  |  |
| PARAMÈTRES                         |    |  |  |  |
| Minuteur d'application             |    |  |  |  |
|                                    |    |  |  |  |

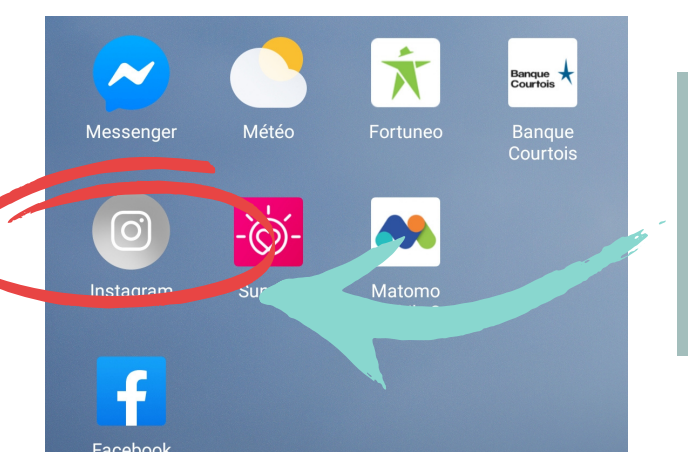

8 - Une fois que le temps imparti est dépassé pour une application, celle-ci ce grise. Vous ne pouvez pas la lancer d'un simple clic. Il vous faut aller dans les paramètres et supprimer le minuteur d'application pour la journée. De quoi prendre conscience de notre action